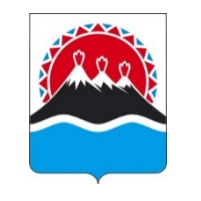

## МИНИСТЕРСТВО ОБРАЗОВАНИЯ КАМЧАТСКОГО КРАЯ

ул. Советская, д. 35, г. Петропавловск-Камчатский, 683000 тел. 8 (415-2) 42-18-11 эл.почта: obraz@kamgov.ru

<u>10.03.2025</u> № <u>24.07-06/1279</u> На № от Руководителям органов местного самоуправления, осуществляющих управление в сфере образования на территории Камчатского края

Руководителям краевых государственных учреждений, подведомственных Министерству образования Камчатского края

## Уважаемые коллеги!

В дополнение к информационному письму Министерства образования Камчатского края № 24.07-06/708 от 11.02.2025 о направлении инструкции по формированию образовательной организацией ответа на запрос о подтверждении документов об образовании и (или) о квалификации, об ученых степенях и ученых званиях посредством Федеральной информационной системы «Федеральный реестр апостилей, проставленных на документах об образовании и (или) о квалификации» (далее – ФИС ФБДА), сообщаем следующее.

Федеральной службой по надзору в сфере образования и науки с 09.01.2025 введен в эксплуатацию функционал формирования ответов организаций на запросы компетентных органов посредством личного кабинета в ФИС ФБДА с целью обеспечения сокращения сроков предоставления государственной услуги.

Направление запросов в адрес организации и получение ответов на соответствующие запросы компетентным органом осуществляются в электронном виде с возможностью подписания документов электронной подписью с использованием ФИС ФБДА.

После направления запроса из ФИС ФБДА на электронную почту организации с адреса электронной почты: <u>noreply@obrnadzor.gov.ru</u> поступает письмо с темой «Уведомление об отправке запроса в организацию». Доступ в личный кабинет организации осуществляется по ссылке из письма-запроса от компетентного органа.

Организации необходимо пройти по ссылке, указанной в письме. Для входа в личный кабинет ФИС ФБДА сотрудник организации должен иметь подтвержденную учетную запись на Едином портале государственных и муниципальных услуг (функций) (ЕПГУ), привязанную к учетной записи юридического лица. Вход по логину и паролю в ФИС ФБДА не предусмотрен.

Кроме того, все запросы, которые направлены компетентным органом в адрес организации, можно увидеть по единой ссылке: <u>https://fbda-lk.obrnadzor.gov.ru/Login.</u>

Министерство образования Камчатского края направляет инструкцию по авторизации образовательной (уполномоченной) организации в ФИС ФБДА для использования в работе. Руководителей органов местного самоуправления, осуществляющих управление в сфере образования на территории Камчатского края, просим довести данную информацию до подведомственных учреждений.

Дополнительно сообщаем, что данное письмо размещено на официальном сайте Министерства по ссылке https://minobraz.kamgov.ru/informacionnye-materialy.

Приложение: Инструкция по авторизации образовательной (уполномоченной) организации в ФИС ФБДА.pdf.

С уважением, Заместитель Министра Камчатского края

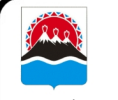

ДОКУМЕНТ ПОДПИСАН ЭЛЕКТРОННОЙ ПОДПИСЬЮ А.А. Захаровская

Сертификат 3DF7964D41DA870975F20D2C261D4D13 Владелец Захаровская Анастасия Алексеевна Действителен с 26.08.2024 по 19.11.2025

## Авторизация образовательной (уполномоченной) организации в ФИС ФБДА:

1. Перейти по ссылке <u>https://fbda-lk.obrnadzor.gov.ru/Login</u> и нажать на кнопку «Личный кабинет организации»

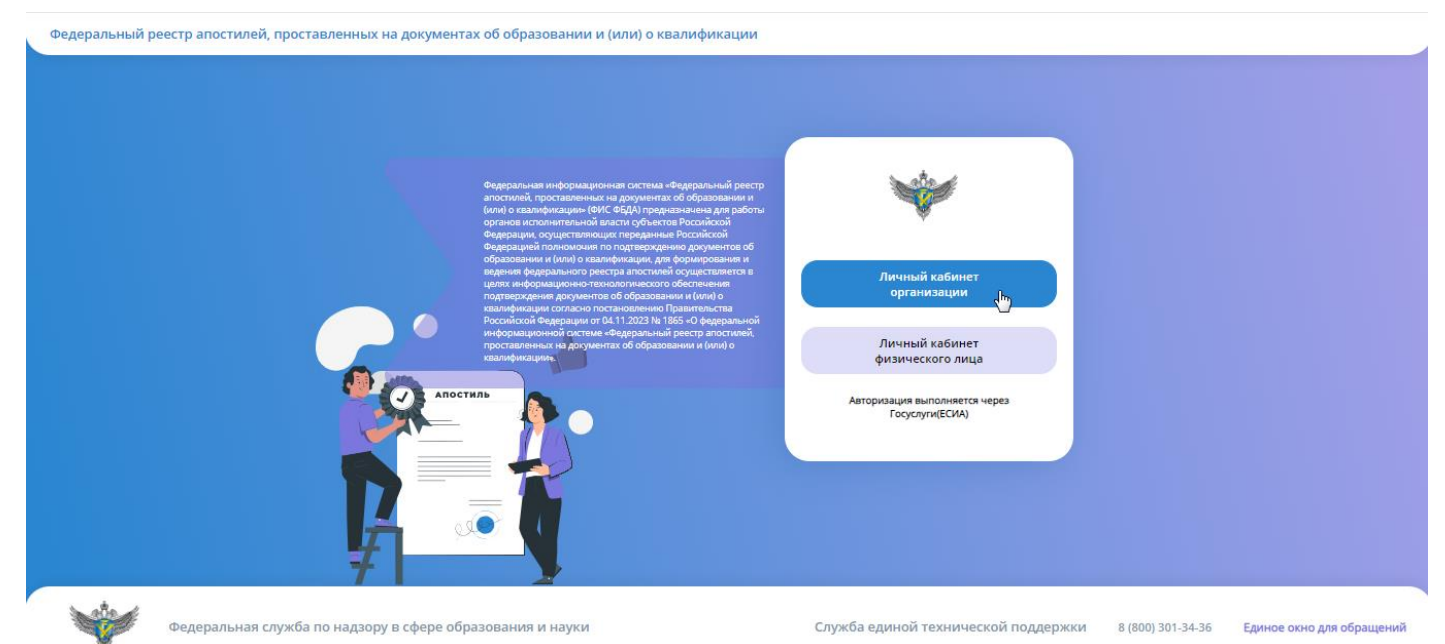

2. В появившемся окне авторизации в ЕСИА ввести учетные данные сотрудника образовательной организации и нажать на кнопку «Войти»

| госуслуги                                     |
|-----------------------------------------------|
| Телефон / Email / СНИЛС                       |
| Пароль                                        |
| Восстановить                                  |
|                                               |
| Войти                                         |
| Войти<br>Войти другим способом                |
| Войти<br>Войти другим способом<br>Эл. подпись |

3. После успешной авторизации в ЕСИА откроется личный кабинет организации в ФИС ФБДА со списком запросов на подтверждение документов об образовании

🐱 🧕 Сидоренко Петр Иванович (Образовательная организация) 💿 😫 Выйт

| Запросы о подтверждении документов об образовании<br>Т Фильтр 🗄 Настройки 🔝 Экспорт (Excel) 🔛 Экспорт (Word) |   |                     |                                                                                                    |            |               |                  |                 |                              |                    |                 |                |                               |
|----------------------------------------------------------------------------------------------------|---|---------------------|----------------------------------------------------------------------------------------------------|------------|---------------|------------------|-----------------|------------------------------|--------------------|-----------------|----------------|-------------------------------|
| Показывать на странице по 20 👻 Показаны: 1 - 12 из 12 📢 4 4 1 → 🕨                                            |   |                     |                                                                                                    |            |               |                  |                 |                              |                    |                 |                |                               |
|                                                                                                    |   | Субъект<br>РФ       | Наименование РОИВ                                                                                                    | инн        | огрн          | Номер<br>запроса | Дата<br>запроса | Дата<br>получения<br>запроса | Ответ<br>отправлен | Номер<br>ответа | Дата<br>ответа | Дата<br>направления<br>ответа |
| ď                                                                                                    | Q | Липецкая<br>область | Управление образования и науки Липецкой области                                                                                          | 4826008459 | 1024840828561 | 27-02-1          | 27.02.2025      | 27.02.2025                   |                    |                 |                |                               |
| ď                                                                                                    | Q | г. Москва           | Государственное бюджетное учреждение города Москвы<br>«Многофункциональные центры предоставления<br>государственных услуг города Москвы» | 7731419456 | 5117746050989 | 12               | 21.01.2025      | 21.01.2025                   | Дa                 | 123-ответ       | 27.02.2025     |                               |
| ď                                                                                                    | Q | г. Москва           | Государственное бюджетное учреждение города Москвы<br>«Многофункциональные центры предоставления<br>государственных услуг города Москвы» | 7731419456 | 5117746050989 | 101              | 23.10.2024      | 23.10.2024                   | Да                 | 123-ответ       | 23.10.2024     | 23.10.2024                    |

4. Далее необходимо открыть карточку необходимого запроса (на который не отправлен ответ в

РОИВ), нажав на кнопку редактирования « 🦉 » в списке с запросами.

- 5. В открывшейся карточке запроса необходимо ознакомиться с документом запроса и
- документом об образовании представленный к подтверждению

| ФИС ФЬДА                                                   | 🔤 🕒 Сидоренко Петр Иванович (Образовательная организация) 🛛 Թ Выйти                                                |
|------------------------------------------------------------|----------------------------------------------------------------------------------------------------|
| Сохранить С Обновить Т Удалить О Отменить                  | Запрос о подтверждении документа об образовании                                                                    |
| Тип запроса<br>Запрос в организацию                        | Организация для направления запроса<br>ООО "Балтинформ"                                                            |
| Homep sanpoca<br>27-02-1                                   | Дата запроса<br>27.02.2025                                                                                         |
| Должностное лицо, подписавшее документ<br>Липецкая область | Номер зарегистрированного запроса<br>27-01-01                                                                      |
| ФИО лица, подписавшего запрос<br>Липецкая область          | Дата регистрации запроса<br>27.02.2025                                                                             |
| Должность лица, подписывающее запрос<br>Должность          | Электронный документ запроса<br>Запрос о подтверждении документа об образовании и (или)<br>о квалификации.pdf<br>💐 |
| Дата подписания<br>27.02.2025                              | Статус подписания Подписано                                                                                        |
| Бумажная версия запроса                                    | Дата отправки<br>27.02.2025                                                                                        |
| Содержание запроса                                         | Комментарий к содержанию запроса                                                                                   |
| Информация о документе об образовании 👻                    |                                                                                                    |
| Фамилия обладателя документа<br>Иванов                     | Вид документа по уровню образования<br>Документ об основном общем образовании                                      |

- 6. Далее необходимо сформировать ответ на запрос:
  - 6.1. В разделе «Запрашиваемые сведения (приложения к ответу)» необходимо указать признак наличия/отсутствия у организации скан-копий соответствующих документов по каждому пункту (образец подписи/подтверждение полномочий/факт выдачи/образец оттиска печати и др.).

В случае наличия скан-копии необходимо загрузить документ в соответствующую строку запрашиваемых сведений. В случае отсутствия — загрузка скан-копии необязательная.

| Запрашиваемые сведения (приложения к ответу) 👻                                                                                                    |                     |          |                                                              |
|----------------------------------------------------------------------------------------------------|---------------------|----------|--------------------------------------------------------------|
|                                                                                                    |                     |          |                                                              |
| Наименование                                                                                                    | Наличие<br>сведений | Документ | Комментарий                                                  |
| предоставить образец подписи должностного лица, подписавшего документ об образовании                                                                                   |                     |          | необходимо приложить скан-копию образца<br>подписи           |
| подтвердить полномочия на право подписи должностного лица, подписавшего документ об образовании, с указанием его фамилии,<br>имени, отчества (при наличии) и должности |                     |          | необходимо приложить скан-копию<br>подтверждающего документа |
| подтвердить факт выдачи документа об образовании лицу, указанному в данном документе в качестве его обладателя                                                         |                     |          |                                                              |
| предоставить образец оттиска печати, которой скреплен документ об образовании                                                                                          |                     |          | необходимо приложить скан-копию оттиска печати               |
|                                                                                                    |                     |          |                                                              |

6.2. В разделе «Ответ на запрос» необходимо внести информацию об ответе и нажать кнопки «Сформировать ответ»/ «Подписать ответ»/ «Отправить в ведомство»

| Ответ на запрос 🔻                                                                                  |                                    |
|----------------------------------------------------------------------------------------------------|------------------------------------|
| Ответ отправлен                                                                                    |                                    |
| Дата отправки ответа                                                                               |                                    |
| Дата ответа                                                                                        | Номер ответа                       |
| Электронный документ ответа                                                                        |                                    |
| ФИО лица, подписавшего ответ                                                                       | Должность лица, подписавшего ответ |
| Дата подписания ответа                                                                             | Статус подписания ответа           |
| Oter Ha Sampoc<br>Hopmans TF 王 ▲ B / U S 注 ∷ X <sub>2</sub> X <sup>2</sup> 를 I E E I I Co do & - Φ |                                    |
|                                                                                                    | Сформировать ответ                 |